# Android eSIM設定ガイド

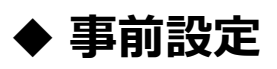

1. 【設定】> 【ネットワークとインターネット】をタップ

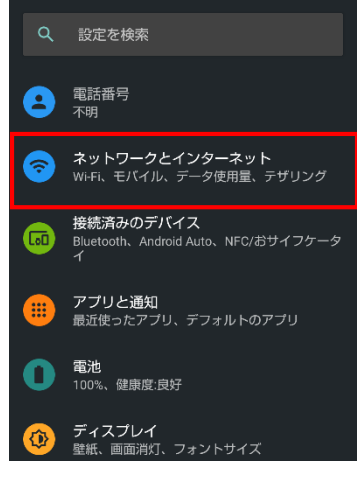

2. 【eSIM】を追加する

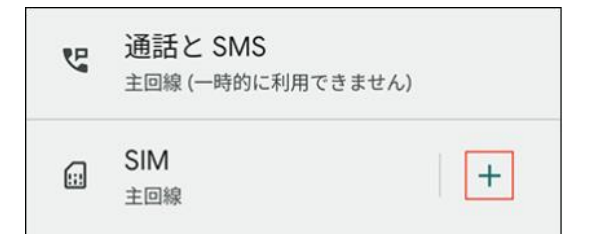

3. 指示に従いメールに添付されているQRコードをスキャンする

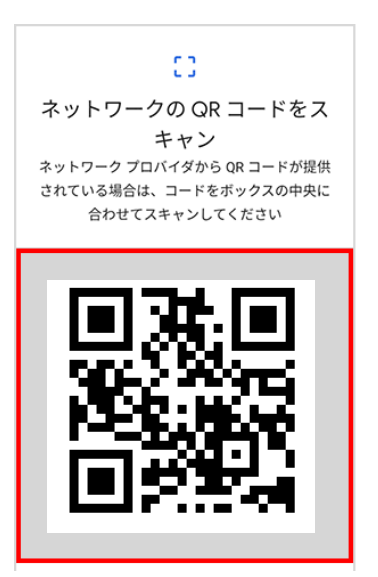

4. 指示に従い、eSIMをアクティベートする ※利用日数がカウントされる場合があります、ご利用のeSIMの注意書きをよくご確認下さい

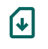

**Ipmotion eSIM** を使用

しますか?

このデバイスでは、SORACOM の番号を 1 件利用できます。

| 別のネットワークを使用する |        |  |
|---------------|--------|--|
|               | ダウンロード |  |

◆ 旅行先での設定

### 1. 【設定】> 【ネットワークとインターネット】をタップ

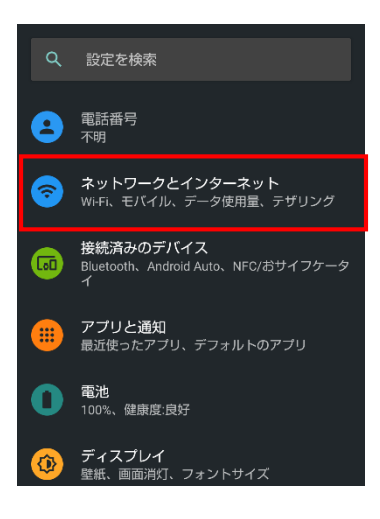

# 2. 【モバイルネットワーク】> 【詳細設定】を開く

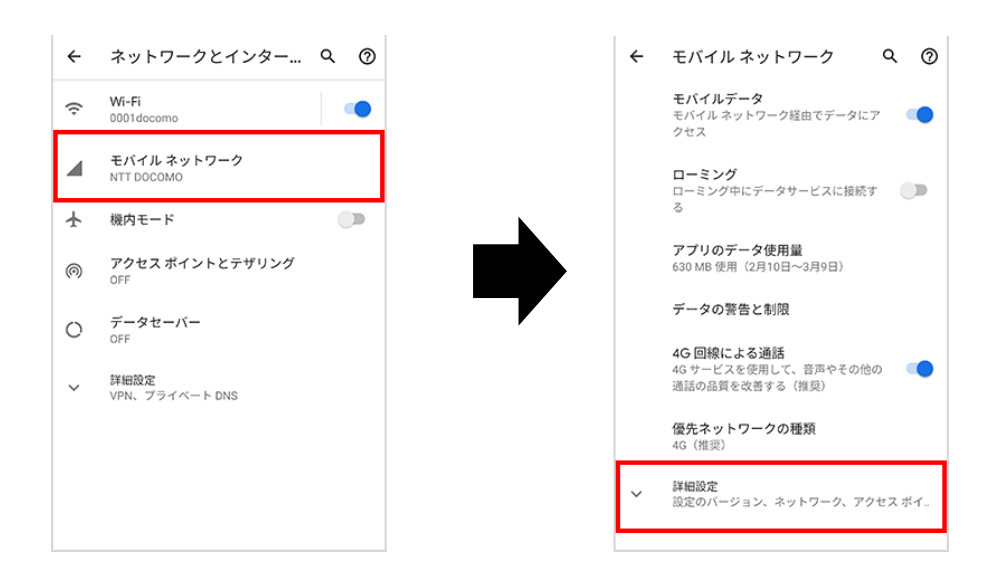

3. 【アクセスポイント名】> 【APN】を設定する

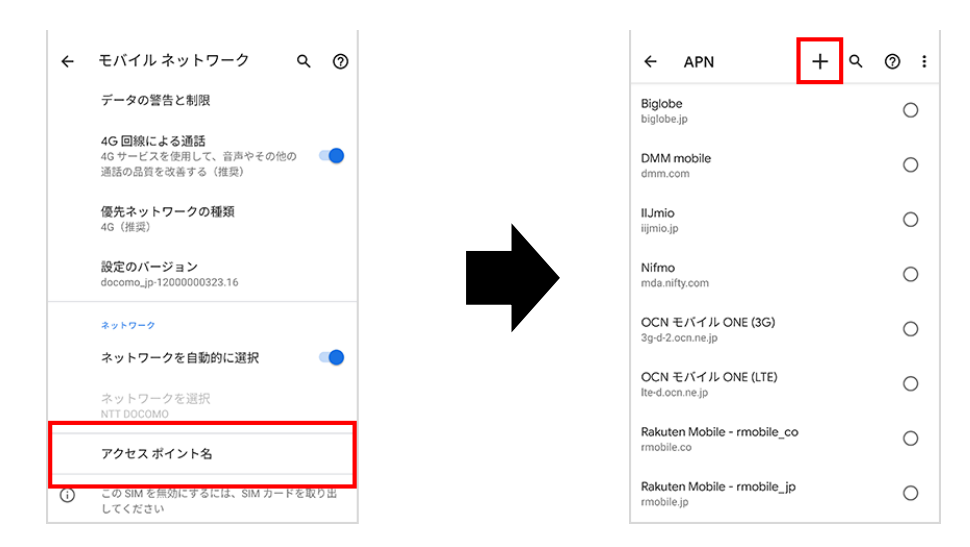

#### 4. アクセスポイントの編集APN情報を入力し、保存する ※APN情報はメールに記載されている内容を参照

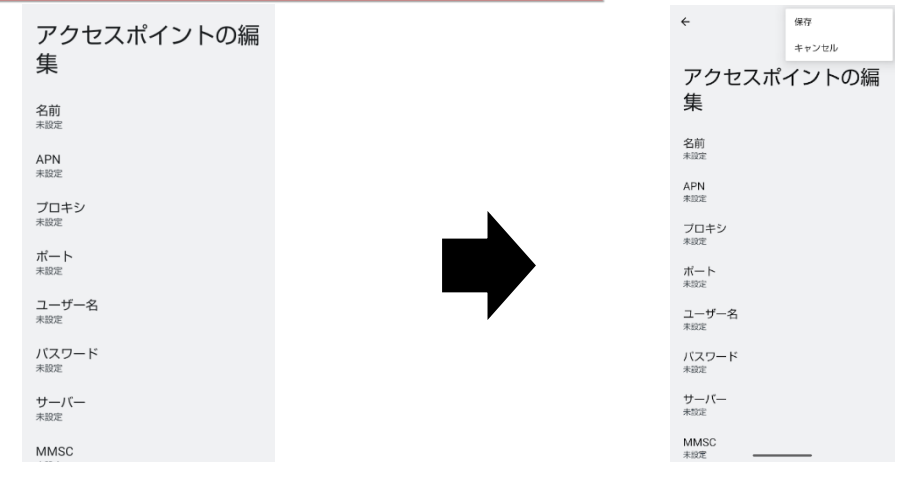

# ◆ 旅行先での設定

# 5. 【APN】を選択し、利用を開始する

| A社<br>Acorp.jp |               | 0 |
|----------------|---------------|---|
| B社<br>Bcorp.jp | cations Inc(ド | 0 |
| C社<br>Ccorp.jp |               | ٢ |
| D社<br>Dcorp.jp |               | 0 |
| E社<br>Ecorp.jp |               | 0 |
| F社<br>Fcorp.jp |               | 0 |
| G社<br>Gcorp.jp |               | 0 |

# ◆ 注意

OSバージョンやご利用の機種により設定方法が変わることがあります。 こちらの設定方法はあくまで一例となります。 最新の設定方法についてはメーカー公式サイトなどでご確認お願いします。